# Word を使ったレポート・論文の書き方(情報活用基礎 補足資料) ver.3

2014/05/26 山添

### 1 章構成の作成

#### a) 章構成案の入力

章構成の案をテキストで入力する。 例えば、以下のように入力。

| けじめに   |  |  |
|--------|--|--|
|        |  |  |
| 調査方法   |  |  |
| 調査方法   |  |  |
| 調査項目   |  |  |
| 調査対象   |  |  |
| 調査結果   |  |  |
| 調査結果1  |  |  |
| 調査結果 2 |  |  |
| まとめ    |  |  |
| 参考文献   |  |  |
|        |  |  |

# 2 アウトラインの設定

a) アウトラインモード

「表示」タブから「アウトライン」表示を選択して、アウトラインモードに変更。

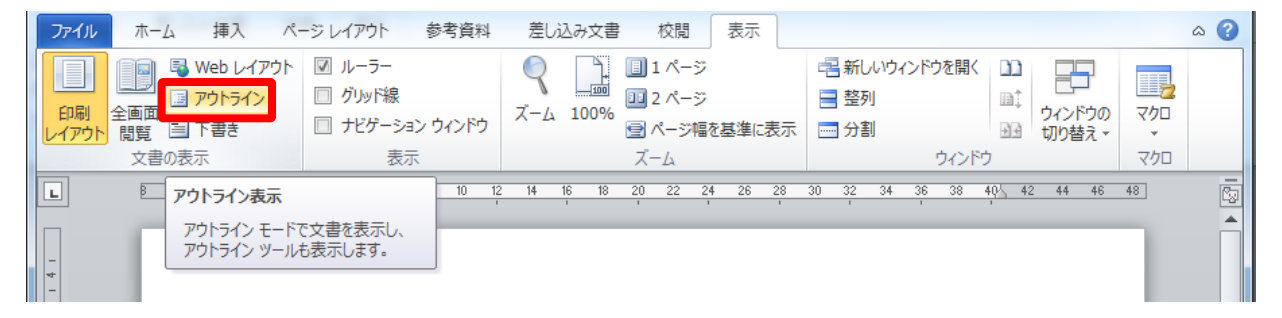

アウトラインモードに変更すると、以下のような表示になる。

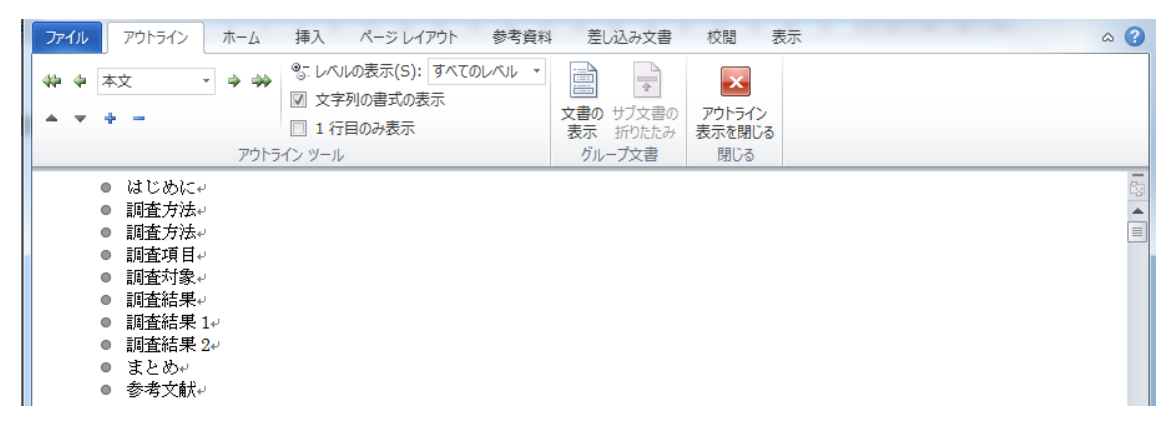

b) 章の設定

章に設定したい項目の行にカーソルを合わせる。 次に、「本文」となっているスタイルを「レベル1」に変更する。

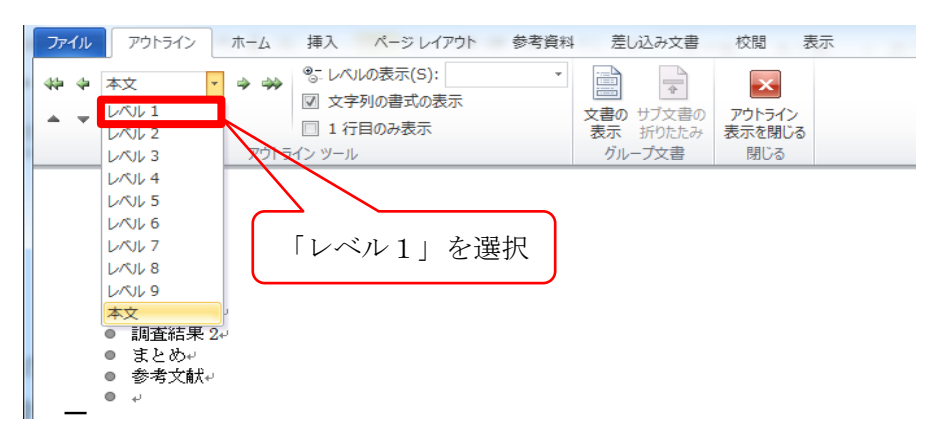

1,2,6,9,10行目をすべて変更すると、以下のようになる。

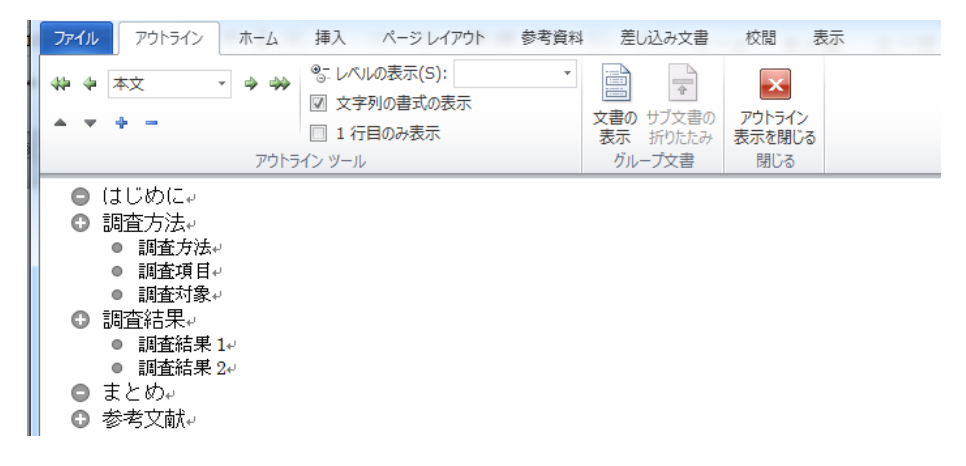

### c) 節の設定

節に設定したい項目の行にカーソルを合わせる。 次に、「本文」となっているスタイルを「レベル2」に変更する

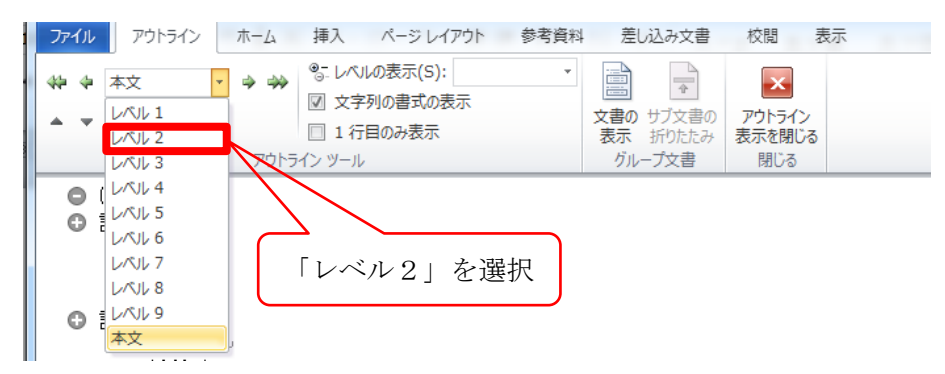

3,4,5,7,8行目をすべて変更すると、以下のようになる。

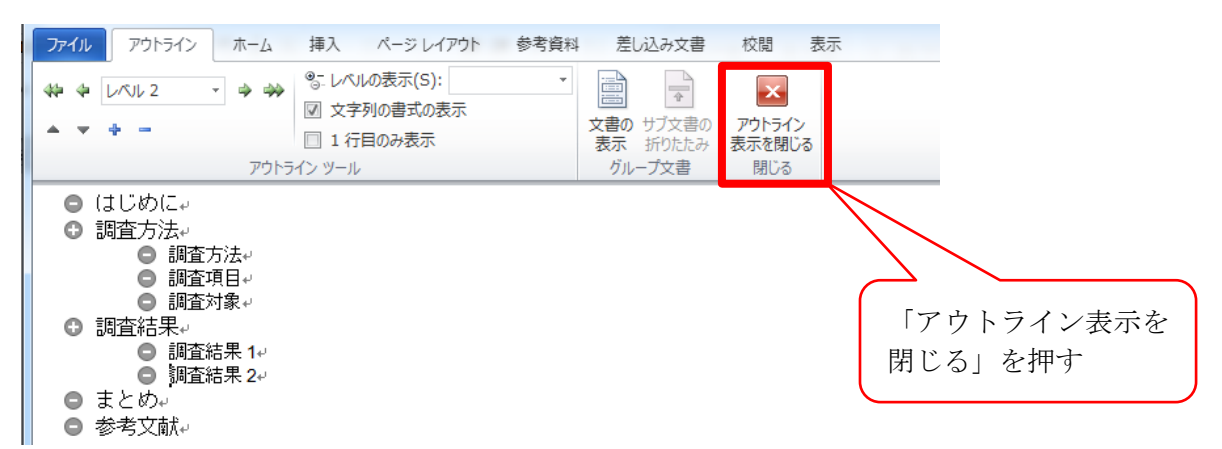

これで、アウトラインの設定は終了なので、「アウトライン表示を閉じる」をクリックして、 「印刷レイアウト」(通常の表示画面)に戻す。

今回は「レベル2」までしか用いないが、必要であれば「レベル3」以下も利用できる。 (第1章、第1節、第1項や、1.1.1節など)

### d) 本文の入力 (コピー)

本文を執筆する。

もしくは、既に執筆済みのファイルからテキストをコピーする。

# 3 見出しの設定

### a) 見出しの設定

これまでに設定した「レベル1」、「レベル2」・・・に対し、見出しのスタイルを設定する。 「ホーム」タブの「アウトライン」設定ボタンを押す。

「リストライブラリ」のうち、「見出し」が含まれているものの中から、好みのスタイルを 選択する。

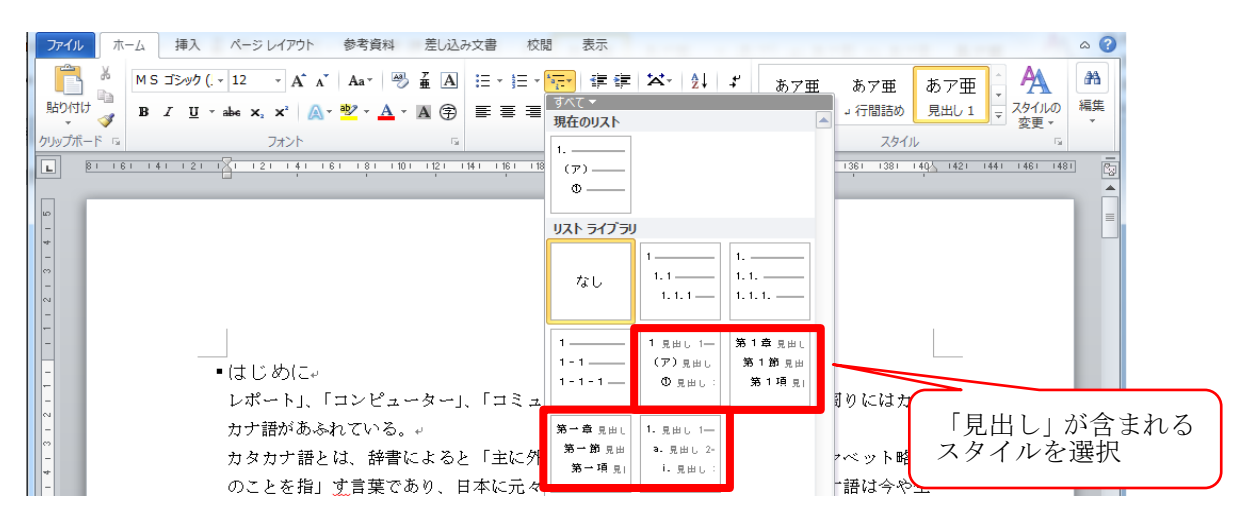

b) 章見出しの設定

第1章の行にカーソルを移動(見出しの行であればどこでもよい)。 「ホーム」タブ→「アウトラインの設定」→「新しいアウトラインの定義」を選択。

|   | ファイル    | ホーム 挿入 パージレイアウト 参考資料 差し込み文書 校                                                                            | 題 表示 《                                                                     | • 🕜          |
|---|---------|----------------------------------------------------------------------------------------------------|----------------------------------------------------------------------------|--------------|
|   | 脂切け     | MS J>>> (· 12 · A`A`   Aa*   ⊕ ≟ A     ::: • ::: •       ™     B I U • abs x, x'   A • " •     :: • :: • | 「〒」 課 課 ズ・ 2↓ ギ あ7亜 あ7亜 第1章 i<br>現在のリスト あ7亜 第1章 i<br>2行間語の 見出し 1 マ スタイルの 報 | 升<br>[集<br>· |
|   | クリップボ   | -F a 1 <kr< th=""><th>第1章 見出し<br/>スタイル G</th><th>_</th></kr<>                                            | 第1章 見出し<br>スタイル G                                                          | _            |
| Ц | L       | 8 16 14 12 11 1 16 18 18 10 12 14 14 16 18                                                               | · 36 1 20 元山<br>                                                           | 29           |
| Ш |         |                                                                                                    | 36 1 19 31                                                                 | Â            |
| Н | -       |                                                                                                    | リスト ライブラリ                                                                  |              |
|   | - 2 - 3 |                                                                                                    | 1         1.           1.1         1.1           1.1.1         1.1.1       |              |
|   |         |                                                                                                    | 1                                                                          |              |
|   | -       | <ul> <li>第1章 はじめに。</li> </ul>                                                                            | 1-1 (77) 泉田山 第11節 泉田                                                       |              |
| Ш | -       | レポートレ「コンピューター」「コミュ                                                                                       | 1-1-1-1                                                                    |              |
| Ш | - 2     | カナ護があふわていろ、」                                                                                             | 第一章 9月11 1, 9月11 1-                                                        |              |
| U | en<br>- | カタカナ語とは、読書によると「主に外る                                                                                      | 第一節見出 3.見出し 2-                                                             |              |
| 1 | **      | のことを指す言葉であり、日本に売々あ                                                                                       | 第一項则 1.8回1: 副社会約伝送                                                         |              |
|   | eo.     | のことを指す言葉でのり、日本に応くの                                                                                       | 作業中の文書にあるリスト                                                               |              |
|   | ŵ       | の一部となっており、カラカノ品を一切                                                                                       | 1 見出し 1- 第1章 見出し                                                           |              |
|   | ~       | たつり。*                                                                                                    | a) 見出し 2 第 1 節 見出                                                          |              |
| Ш | ~       | 一方、生活に密着していないガダガナ語の                                                                                      | 1)見出し: 第1項見  ・ イ                                                           |              |
|   | -<br>6  | 文化庁の「国語に関する世論調査」では                                                                                       |                                                                            |              |
|   | -       | 査し、公開している。この調査では、6                                                                                       | 新しいでからくの定差(D) 、上位と下                                                        | -            |
|   | -       | 位の10位ずつまでを算出している。この                                                                                      | 新しんリスト スタイルの定義(L) よく知られ                                                    | 2            |

「新しいアウトラインの定義」ダイアログが表示される。

「1.はじめに」とする場合、「番号書式」を「第1章」から「1.」に変更する。 (灰色の網掛け部分は、自動的に数字が挿入される部分なので、削除しないように注意)

| 新しいアウトラインの定義                           | 新しいアウトラインの定義                             |
|----------------------------------------|------------------------------------------|
| 変更するレベルをクリックしてください(V):                 | 変更するレベルをクリックしてくださ(い(V):                  |
| □ ▲ 第1音 === 1                          |                                          |
|                                        | 3                                        |
| 4 第1節見曲し 2<br>第1语 mm a                 |                                          |
| 5 第17項第世し3<br>6 見出し4                   | 5 第17項見出し3<br>6 見出し4                     |
| 7 見出し 5                                | 7<br>見出し 6                               |
| 9<br>見出し 7                             | 9<br>見出し7                                |
| 見出し 8                                  | 見出し 8                                    |
| Янс »                                  | Я.Ш. 9                                   |
| 番号書式                                   | 番号書式                                     |
| 番号書式(0):                               | 番号書式(0):                                 |
| 第1章↩                                   | 1/ フォンド(E)                               |
| このレヘルに使用する番号の種類(N): 次のレベルの番号を含める(D):   | このレベルに使用する番号の種類(N): )次のレベルの番号を含める(D):    |
| 1,2,3                                  | 1, 2, 3 … 🔽                              |
| 配置                                     | . 配置                                     |
| 番号の整列(U): 左揃え ▼ 左インデントからの距離(A): 0 mm 🔄 | ● 番号の整列(U): 左揃え 🚽 左インデントからの距離(A): 0 mm 🔿 |
|                                        |                                          |
| 「ククショームdatase 7.5 mm マ タベ(の)レベルに設定(上)… |                                          |
| オプション(M) >> OK キャンセル                   | オプション(M) >> OK キャンセル                     |
|                                        |                                          |

#### c) 節見出しの設定

引き続き、節以下の見出しの設定を変更する。

以下、「第1節 調査方法」を「2.1 調査方法」と変更する場合について説明する。

①「変更するレベル」で「2」を選択

②「番号書式」の"第1節"の先頭にカーソルを移動

③「次のレベルの番号を含める」の「レベル1」を選択すると、「番号書式」が「1第1節」 に変わる。

④番号書式を「1.1」に変更する。

(灰色の網掛け部分は、自動的に数字が挿入される部分なので、削除しないように注意)

| 新しいアウトラインの定義                                             | 新しいアウトラインの定義 ? ×                                    |
|----------------------------------------------------------|-----------------------------------------------------|
| 変更するレベルをクリックしてください(V):                                   | 変更するレベルをクリックしてください(い):                              |
| 1<br>2<br>3<br>4<br>1. 見出し 1<br>第 1 節 見出し 2              | 1 月日<br>1 月日<br>1 第1節見出し 2                          |
| 5         ①「2」を選択                                        | 5 所 1 現 是出し 3<br>5 見出し 4<br>7 見出し 5<br><u>日田」 6</u> |
| <sup>9</sup> 2先頭にカーソルを移動                                 | ・ ④「1第1節」を「1.1」に変更                                  |
| 番号書式()<br>番号書式(0)<br>第1節↔ 7ォンN(E)                        | #号書式<br>#号書式(Q<br>1第1節・<br>フォンN(E)。                 |
| Cのアベルに使用する番号の種類(N): 次のレベルの番号を含める(D):     1. 2, 3 …     マ | Cのレーシルに使用する番号の種類(型): 次のレベルの番号を含める(型):     1, 2, 3 … |
|                                                          | 配置<br>番号の整列(山): 左揃え ▼ 左インデントからの距離(A): 7.5 mm        |
| ③レベル1を選択                                                 | インデンド位置(1): 15 mm 🔶 すべてのレベルに設定(E)                   |
| (オプション(M) >> ○K キャンセル                                    | 【オジョン(M) ≫ OK キャンセル                                 |

# 4 図・表の挿入

# a) 図・表の挿入

教科書 P.32 「(3) 表の作成」や、P.41 「(6) 図の 挿入」なども参照のこと。

ここでは、Excel から表・グラフを挿入する。
 教科書 P.51「(5) Excel の表とグラフの挿入」を参照しながら、右図のアンケート集計結果の表とグラフを、
 「3.1 調査結果1」に挿入する。

表と図を挿入すると、以下のようになる。

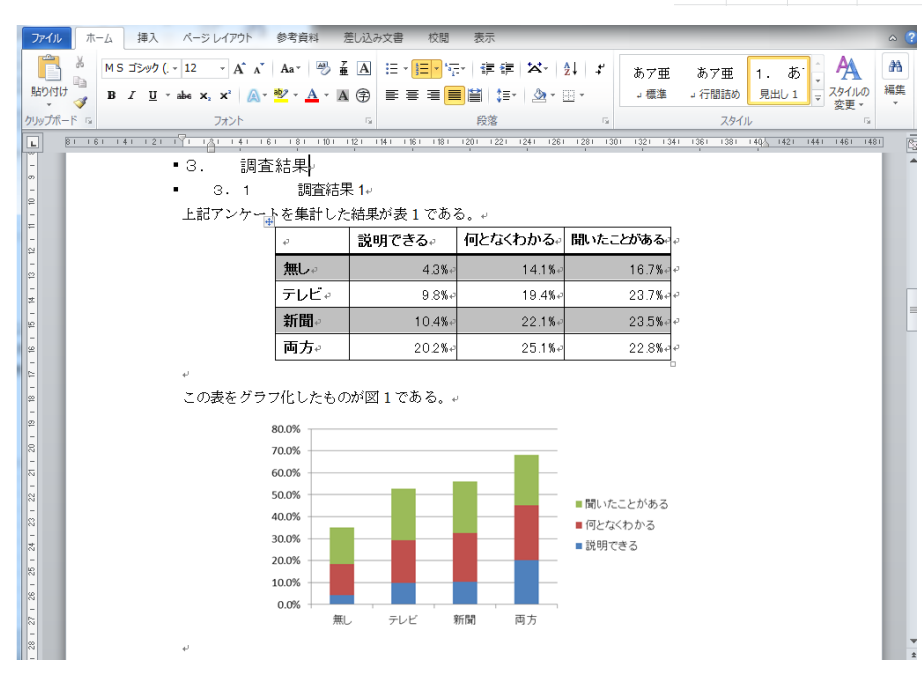

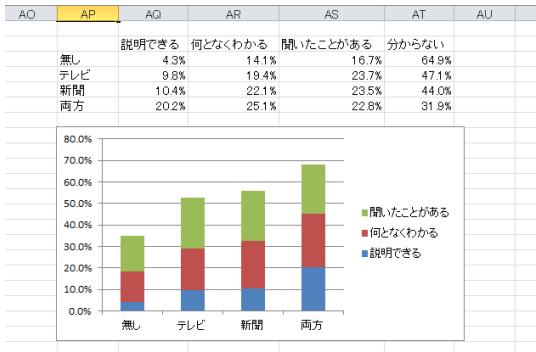

### b) 「アンカー」

図の挿入後、図のサイズを変更したり、場所を移動させた場合、また図を触っていなくて も、図の周辺で文章を追加・削除したり、改行を追加したりするだけで、図が急にどこか に飛んで行ってしまうことがある(場合によっては、図が消えてしまうこともある)。 こういったことを防ぐためには、「**アンカー」**を表示し、適切に設定するとよい。

# **アンカー ↓** : Word 文章中で、実際に図が張り付けられている場所を表すもの。 図が表示され、見えている場所とは異なる。

① アンカーの表示

「ファイル」→「オプション」を選択。 「Word オプション」から「表示」を選択し、「アンカー記号」にチェック。 「OK」を押し、「ホーム」タブで編集画面に戻る。

図を選択し、「アンカー記号」が表示されていることを確認。

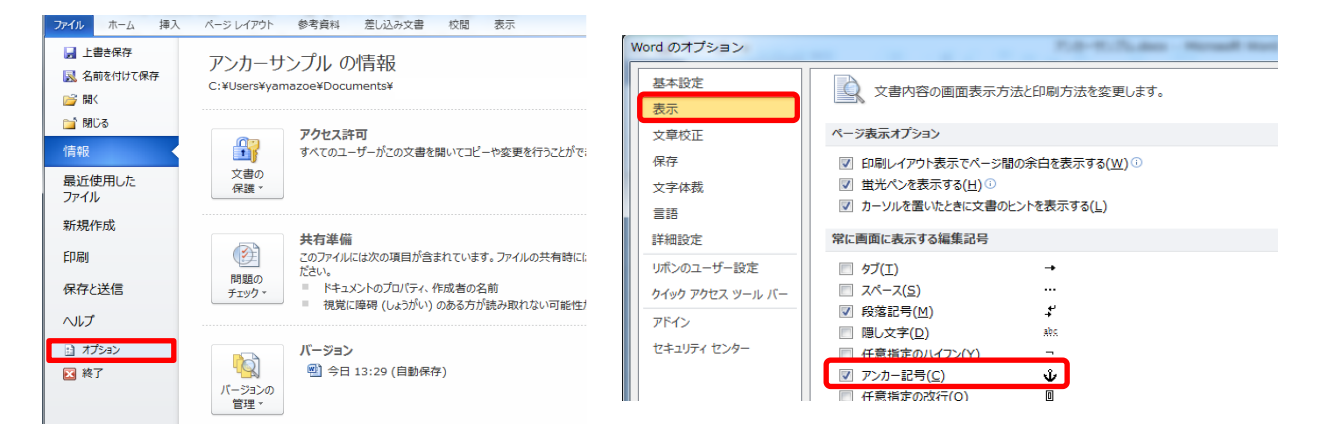

② アンカーの移動と固定

まず、図に関連する段落に、アンカーを移動する(「アンカー記号」をドラッグ)。

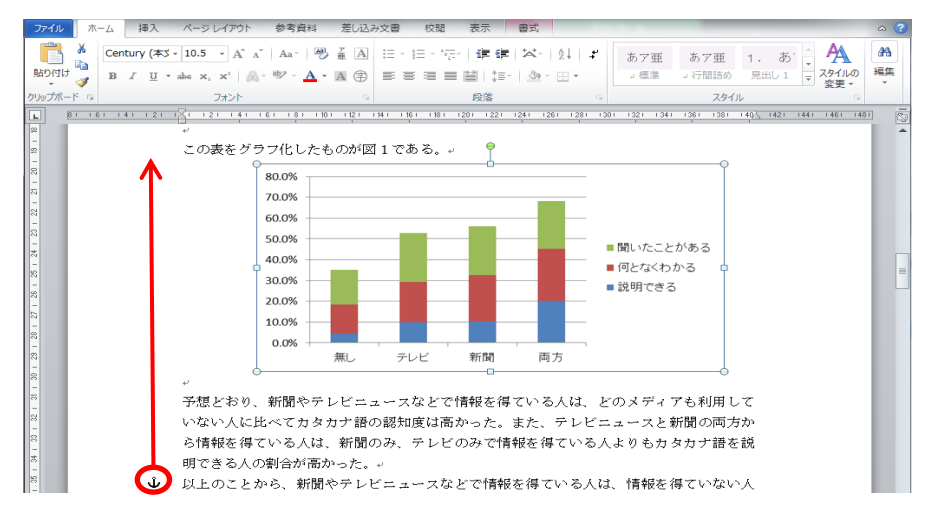

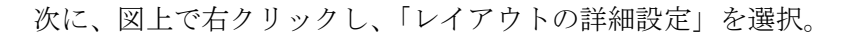

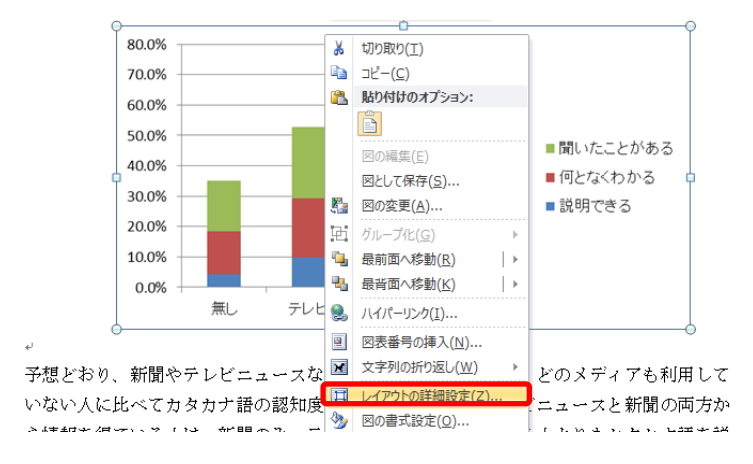

「レイアウト」ダイアログで「位置」を選択し、「アンカーを段落に固定する」をチェック。 アンカーに鍵マークが付くと、アンカーが固定される。

こうすると、図はアンカーが固定された段落と一緒に移動するようになる。

(アンカーと別のページには、図を配置できない。その時はアンカーを移動させる)

| 121-1 | 21 141 | 161 1 | 8 I I 10 I | 1121 1141               | 1 16 1  | 118 1   | 1201 1   | 221 1241        | 1261   | 1281                | 301 | 1321 | 1341 | 1361 | 1381 | 1405 | 142 |
|-------|--------|-------|------------|-------------------------|---------|---------|----------|-----------------|--------|---------------------|-----|------|------|------|------|------|-----|
| *'    |        | 1     | レイアウ       | 1                       |         | _       |          |                 |        | ?                   | ×   |      |      |      |      |      |     |
| この    | )表をク   | 571   | 「荷葉        | ····                    | ntense  | a. [ +  | レイブ      | -               |        |                     |     |      |      |      |      |      |     |
|       |        | 80.0  | 水平方        |                         | 01/10/2 | 20   5  |          |                 |        |                     |     |      |      |      | Ĭ    |      |     |
|       |        | 70.0  | 08         | ·····<br>( <u>A</u> )置5 | B       | 左揃え     | -        | 基準(R            | ) 段    |                     | -   |      |      |      |      |      |     |
|       |        | 60.0  | 0 4        | ちのレイアウト                 | в       | 内側      |          | -<br>基準(F)      | ) 余白   |                     | ~   | i II |      |      |      |      |     |
|       |        | 50.0  | ● ₹        | 「方向の距離                  | (D) [   | 19.4 mm | 4        | 基準(工            | 段      |                     | -   | i    |      |      |      |      |     |
|       |        | 10.0  | <b>♦</b>   | 时位置( <u>R</u> )         |         |         | -4<br>-V | 基準(E            | ~      | IJ                  | -   |      | こと   | がある  | 5    |      |     |
|       |        | 40.0  | 垂直方        | ල                       |         |         |          |                 |        |                     |     |      | <わ;  | かる   | þ    |      |     |
|       |        | 30.0  | 08         | 2置(G)                   |         | F       |          | · 基準(E          | ~      | Í                   | -   |      | きる   |      |      |      |     |
|       |        | 20.0  | •          | 下方向の距離                  | (S)     | 7.8 mm  | 4        | 基準(世            | )段落    | i i                 | •   |      |      |      |      |      |     |
|       |        | 10.0  |            | 时位置(1)                  |         |         | Å        | 基準(0            | ) ~    | Ÿ                   | Ŧ   |      |      |      |      |      |     |
|       |        | 0.0   | オプショ       | じ<br>た 字をした 一 純         | (二重2)集合 | 72(M)   |          | +_17_=-0        | .⇒±+-5 | 0.0                 |     |      |      |      |      |      |     |
|       |        |       | 7          | シカーを段落                  | に固定     | する(L)   |          | っ ハーノs<br>表のセル内 | 17記書:  | し<br>する( <u>C</u> ) |     |      |      |      |      |      |     |
| e.    | ,      |       |            |                         |         |         |          |                 |        |                     |     |      |      |      | 0    |      |     |

#### c) 図表番号の挿入と引用

教科書 P.168「(7) 図表番号」を参照のこと。

#### d) 図表番号の更新

全ての図表番号を挿入・引用が終了した時や、新たに図表番号を挿入した時は、図表番号 の更新を行う。

まず、[Ctrl]キーと[a]キーを同時に押して、文書全体を選択状態にする。

次に、引用した図表番号上で、右クリックし、「フィールドの更新」を選択する。

以上で、全ての図表番号が更新され、正しい図表番号となる。

# 5 目次の作成

①原稿の先頭にカーソルをあわせ、「挿入」→「ページ区切り」を選択。 先頭の前に、新しいページが挿入される。

| ファイル ホーム              | ム 挿入       | ^-3       | ジ レイアウト          | 参考資料                             | 差し辺  | しみ文書    | 校閲              | 表示                   |                        |
|-----------------------|------------|-----------|------------------|----------------------------------|------|---------|-----------------|----------------------|------------------------|
| <ul> <li></li></ul>   | <br>表<br>▼ |           | 1997 回形<br>アート ・ | े SmartArt<br>♪ グラフ<br>↓ スクリーンショ | שר - | ハイパー    | -リンク<br>ーク<br>照 | ■ ヘッ<br>■ フッ<br>■ ペー | ダー ▼<br>ター ▼<br>-ジ番号 ▼ |
| ページ                   | 表          |           | ×                | ]                                |      | リンク     |                 | <u>∧y⁄9</u> -        | -とフッター                 |
| <u>μ</u> <u>βιι6ι</u> | 141 12     | - 121 - 1 | 21 141 1         | 61 181 1101                      | 1121 | 141 161 | 1 18 1          | 1201 1               | 221 (24)               |
| -<br>-                |            |           |                  |                                  |      |         |                 |                      |                        |
| -                     |            |           |                  |                                  |      |         |                 |                      |                        |

②新しいページの先頭にカーソルをあわせ、「参考資料」→「目次」から 「自動作成の目次2」を選択すると、目次が作成される。

| ファイルホーム                                                                                                    | 挿入 ページレイアウト 参考                                                                                                    | 資料 差し込み文書 校閲                                                                                          | 表示                                                                         |                                                                                                    |
|----------------------------------------------------------------------------------------------------|----------------------------------------------------------------------------------------------------|----------------------------------------------------------------------------------------------------|----------------------------------------------------------------------------|----------------------------------------------------------------------------------------------------|
|                                                                                                    | 珈 - 1 小文末脚注の挿入                                                                                                    |                                                                                                    |                                                                            |                                                                                                    |
| ■ ■ ■ 目次の更新                                                                                                    | AB AB 次の脚注 ·                                                                                                    |                                                                                                    |                                                                            |                                                                                                    |
|                                                                                                    | 挿入 目注の表示                                                                                                    | 「用文献の 】 文献目録 ▼                                                                                        | 国友留与(<br>挿入                                                                |                                                                                                    |
| 組み込み                                                                                                    |                                                                                                    | 状と文献目録                                                                                                |                                                                            |                                                                                                    |
| 自動作成の目次 1                                                                                                    |                                                                                                    | 14.1 116.1 118.1<br>'                                                                                 | 1201 1221                                                                  |                                                                                                    |
| 内容                                                                                                    |                                                                                                    |                                                                                                    |                                                                            |                                                                                                    |
| 1. 見出し1                                                                                                    |                                                                                                    | i VY                                                                                                  | ずれかを選択                                                                     |                                                                                                    |
| 第1項 見出し3.                                                                                                    |                                                                                                    | i 🧹                                                                                                   |                                                                            |                                                                                                    |
| 自動作成の目次 2                                                                                                    |                                                                                                    |                                                                                                    |                                                                            |                                                                                                    |
|                                                                                                    |                                                                                                    |                                                                                                    |                                                                            |                                                                                                    |
| 目次                                                                                                    |                                                                                                    |                                                                                                    |                                                                            |                                                                                                    |
| 1. 見出し1                                                                                                    |                                                                                                    |                                                                                                    |                                                                            |                                                                                                    |
| 1. 1 Mat 2                                                                                                    |                                                                                                    |                                                                                                    |                                                                            |                                                                                                    |
| 第1項 見出し3.                                                                                                    |                                                                                                    |                                                                                                    |                                                                            |                                                                                                    |
| 第1項 見出し3.<br>手動作成目次                                                                                                    |                                                                                                    |                                                                                                    |                                                                            |                                                                                                    |
| 第1項 見出し3.<br>千動作成目次                                                                                                    |                                                                                                    |                                                                                                    |                                                                            |                                                                                                    |
| 第1項 見出し3.<br>手動作成目次<br>ファイル ホーム 挿入                                                                                                    | パージレイアウト 参考資料 差                                                                                                    | し込み文書 校閲 表示                                                                                           |                                                                            |                                                                                                    |
| 第1項 見出し3.<br>手動作成目次<br>ファイル ホーム 挿入<br>「「」 満 MS ゴシック                                                                                                    | . ページレイアウト 参考員科 差<br>(、14 - A A A A A 2 2 4                                                                                                    | ししみ文書 校開 表示<br><u> 通</u> 注 - 注 - '行 - ' 译 環   <del>ズ ·</del>                                          | - 2↓ <b>≭</b> あア亜                                                          | あ7亜 1. あ <sup>.</sup> A                                                                                                    |
| <ul> <li>第1項 別目し3.</li> <li>手動作成目次</li> <li>アイル ホーム 挿入</li> <li>第 ゴ 辺</li> <li>第 ゴ 辺</li> </ul>                                                                                                    | . ページレイアウト 参考資料 差<br>(、14 - A* A*   巻 重<br>- abe x, x*   魚・型・A・風                                                                                                    | <ul> <li>(U2-3文書 校園 表示</li> <li>(□:- :::- '::-':::-':::::::::::::::::::::</li></ul>                   | -   ②↓   よ<br>あア亜<br>- 田 - □ 標準 □                                          | あ7亜 1. あ<br>行間話の 見出し1 マ 70(00<br>*70(10)                                                                                                    |
| 第1項 別出し 3.<br>子     新作成目次                                                                                                    | . ページレイアウト 参考資料 差<br>(-14 - A* A*   巻 重<br>- abe X, X*   A* 巻 - A - 国<br>フォント                                                                                                    | (U2み文書 校閲 表示     (互・三・「〒・「車 庫」××・     (本) ● ■ ■ 車 ■ ■ ↓ =・   Δ<br>(な) ● 段落                            | ▼   2↓   <b>↓</b><br>8、田 -<br>□ 福筆 □                                       | あ7 亜 1. あ、、<br>行間語の 見出し 1 、<br>スタイル 。                                                                                                    |
| 第1項 RHL 3.                                                                                                    | . ページレイアウト 参考資料 差<br>(・14 ・A、A、A、Aa・一巻<br>・ abe x、X、  A、* 型・A・ A<br>フォント                                                                                                    | (Julabyz書 校開 表示<br>(A) 注・注・"〒"   非 律   本・<br>(学) ■ 専 理 ■   単   二・<br>(成第                              | -   ሷ↓   <b>ギ</b><br>                                                      | あ7亜 1. あ、、<br>分間語の 見出し 1 マ<br>スタイル c                                                                                                    |
| 第1-74 RHL 3.<br>手動作成目次<br>ホーム 挿入<br>いの付け →<br>りりプポード □<br>第1-74 RHL 3.<br>第2-92<br>第2-92 | - ページレイアウト 参考資料 差<br>((-)14 - A A → A → A → A →<br>* ake X, X* A → A → A →<br>フォント                                                                                                    | (Julao文書 校園 表示<br>函 :::- :::- : '示-   读 读   X、<br>⑦ ■ 悪 悪 ■ ■   ::-   丞<br>○ 段落                       | -   处↓   <b>ギ</b><br>  一一<br>  一一<br>  一一<br>  一一                          | あ7亜 1. あ、<br>(行間語め 見出し 1 マ<br>スタイル<br>スタイル<br>こ                                                                                                    |
| 第140 RHL 3.<br>手動作成目次<br>ホーム 挿入<br>ト<br>助り付け →<br>りリップポード G                                                                                                    | - ページレイアウト 参考資料 差<br>((- 14 - A × A ×   巻 重<br>* ake x, x*   ▲ * 堂 × ▲ * 風<br>フォント                                                                                                    | (1)込み文書 校園 表示<br>函 ::-・::-・':::-' ::::・:::::::::::::::::::                                            | -   ሷ↓   <i>¥</i><br>● 田 -<br>」 標集 」                                       | あ7亜 1. あ、<br>7間語め 見出し 1 マ<br>2分小                                                                                                    |
| 第140 RHL 3.<br>手動作成目次<br>ホーム 挿入<br>ト<br>助り付け →<br>りリップポード 5                                                                                                    | . ページレイアウト 参考資料 差<br>((-  14 ・) A ×   Aa+   巻 重<br>* ake x, x*   A * 型 • A • 函<br>フォント<br>目次。<br>1. はじめに                                                                                                    | (1)込み文書 校園 表示<br>函 ::-・::-・':::-' ::::・:::::・:::::::::::::                                            | -   2↓   <i>¥</i><br>● 田 -<br>□ 信筆 □                                       | あア亜 1. あ、<br>分間詰め 見出し 1 マ<br>2分ル<br>2分ル<br>2                                                                                                    |
| <u>第140</u><br><u>別140</u><br>手動作成目次<br>ホーム 挿入<br>勝り(付け<br>り)()プポード 15<br>第<br>エ<br>里                                                                                                    | <ul> <li>ページレイアウト 参考資料 差</li> <li>* A* ▲ ▲ ▲ ● ● ▲</li> <li>* a* ★ ▲ ▲ ▲ ● ● ▲ ▲</li> <li>* a* ★ ★ ▲ ▲ ●</li> <li>* a* ★ ▲ ▲</li> <li>* a* ★ ▲ ▲</li> <li>● 目次, *</li> <li>1. はじめに</li></ul>                                                              |                                                                                                    | -   2↓   よ<br>- 田 -<br>- □<br>- □                                          | あア亜 1. あ、<br>行間詰め 見出し 1 、<br>スタイル<br>スタイル<br>エー<br>スタイル<br>シー<br>スタイル<br>シー<br>スタイル<br>ス<br>ス<br>ス<br>ス<br>ス<br>ス<br>ス<br>ス<br>ス<br>ス<br>ス<br>ス<br>ス |
| <u>第140</u><br><u>RHIL 3.</u><br>手動作成目次<br>ホーム 提入<br>ト<br>ト<br>ト<br>ト<br>ト<br>レ<br>日<br>、<br>レ<br>・<br>・<br>・<br>・<br>・<br>・<br>・<br>・<br>・<br>・<br>・<br>・<br>・                                                                                                    | <ul> <li>ハーシレイアクト 参考資料 差</li> <li>(-14 ・ A* x*   A*   型 ≦</li> <li>whe x, x*   A* 型 · Δ · Δ</li> <li>フォント</li> <li>目次,</li> <li>1. はじめに</li> <li>2. 調査方法</li> <li>2. 1 調査方法</li> </ul>                                                                    |                                                                                                    | -   2↓   よ<br>- 田 -<br>- □ 標準 □                                            | あア亜 1. あ、<br>行間詰め 見出し 1 、<br>スタイルの<br>変更、<br>スタイル<br>変更、<br>マ                                                                                                    |
| <u>第140</u><br><u>RHIL 3.</u><br>手動作成目次                                                                                                    | <ul> <li>ハーシレイアクト 参考資料 差</li> <li>・ 山本 ×、×・   △・ 型・ △・ ▲<br/>フォント</li> <li>目次・・</li> <li>1. はじめに</li> <li>2. 調査方法</li> <li>2. 2 調査項目</li> </ul>                                                                                                    | 13.257文書 校開 表示<br>函 ::- ::- : ::- : ::- : :::::::::::::::                                             | -   2↓   よ<br>あ7亜<br>- 電楽<br>                                              | あア亜 1. あ、<br>分間語の 見出し1 、<br>スタイル<br>変更 。<br>スタイル<br>変更 。<br>マ<br>マ<br>マ<br>マ<br>マ<br>マ<br>マ<br>マ<br>マ<br>マ<br>マ<br>マ<br>マ                                                                                                    |
| <u>第140</u><br><u>RHL 3.</u><br>手動作成目次                                                                                                    | <ul> <li>ハーシレイアクト 参考資料 差</li> <li>・ 山本 x、 x*   △・ 型・ △・ ▲<br/>フォント</li> <li>目 次・</li> <li>1. はじめに</li> <li>2. 調査方法</li> <li>2. 2 調査項目</li> <li>2. 3 調査対象</li> </ul>                                                                                       | 13.257文書 校開 表示<br>函 ::- ::- : ::- : ::- : :::- : :::- : ::-<br>⑦ :::::::::::::::::::::::::::::::::::: | -   2↓   よ<br>- 田 -<br>- 同                                                 | あア亜 1. あ、 A<br>行間詰め 見出し 1 、 A<br>スタイルの<br>変更・<br>スタイル<br>変更・<br>スタイル<br>変更・<br>スタイル<br>変更・<br>スタイル<br>変更・<br>スタイル<br>変更・<br>スタイル<br>変更・<br>スタイル<br>変更・<br>スタイル<br>変更・<br>スタイル<br>なる<br>スタイル<br>の                                                                                                    |
| 第1-14 RHL 3.<br>〒494年成日次<br>アイル ホーム 禄ス<br>協力付け 愛 B I Ⅱ<br>クリップボード G                                                                                                    |                                                                                                    |                                                                                                    | -   2↓   よ<br>あ7亜<br>- 電本<br>- 電本                                          | あア亜 1. あ、<br>分間詰め 見出し 1 、<br>スタイル 変更 、<br>スタイル<br>マレ<br>シレ<br>シレ<br>シレ<br>シレ<br>シレ<br>シレ<br>シレ<br>シレ<br>シレ<br>シ                                                                                                    |
| 第141 RHL 3.<br>〒494年成日次                                                                                                    | <ul> <li>ペーシレイアクト 参考資料 差</li> <li>(・14 ・ A・ i A・ 一学 重</li> <li>・ 本・ ×、 ×   △・ 型・ Δ - </li> <li>日 次・</li> <li>1. はじめに</li> <li>2. 調査方法</li> <li>2. 調査方法</li> <li>2. 調査方法</li> <li>3. 調査結果</li> <li>3. 1 調査結果</li> </ul>                                    | U込み文書 校園 表示<br>通 : :: - : :: - : :: : : : : : : : : : :                                               | -   2↓   よ<br>あ7亜<br>- 田 -<br>-<br>-<br>-<br>-<br>-<br>-<br>-<br>-<br>-    | あア亜 1. あ、 A<br>行間詰め 見出し 1 、 A<br>次分ル 変更 2<br>スタイル 2<br>マレ<br>2<br>2<br>2<br>2<br>2<br>2<br>2<br>2<br>3<br>3<br>-<br>3<br>-<br>3<br>-<br>3<br>-<br>-<br>-<br>-<br>-<br>-<br>-<br>-<br>-<br>-<br>-<br>-<br>-                                                                                                    |
| 第141 RHL 3.<br>〒490年成日次                                                                                                    | <ul> <li>ペーシレイアクト 参考資料 差</li> <li>* 本、×、×、△、・ジ・ム・ ●</li> <li>目次・</li> <li>1. はじめに</li> <li>2. 調査方法</li> <li>2. 調査方法</li> <li>2. 調査方法</li> <li>3. 調査結果</li> <li>3. 1 調査結果 1</li> <li>3. 2 調査結果 2</li> </ul>                                                | <ul> <li>(L込み文書 校開 表示)</li> <li>▲ 注::::::::::::::::::::::::::::::::::::</li></ul>                     | -   2↓   <i>ず</i><br>- 田 -<br>-<br>-<br>-<br>-<br>-<br>-<br>-<br>-<br>-    | あア亜 1. あ、<br>行間詰め 見出し 1 、<br>スタイル<br>変更 2<br>、<br>、<br>2<br>シー<br>3<br>シー<br>3<br>シー<br>3<br>シー<br>4<br>・                                                                                                    |
| 第1項 RHL 3.<br>〒鶴作成目次                                                                                                    | <ul> <li>ペーシレイアクト 参考資料 差</li> <li>* 本、×、× ▲ ▲ * ● ▲ </li> <li>* 本、×、× ▲ ▲ * ● ▲ </li> <li>7×ト</li> <li>1. はじめに</li> <li>2. 調査方法</li> <li>2. 1 調査方法</li> <li>2. 3 調査対象</li> <li>3. 1 調査結果</li> <li>3. 1 調査結果</li> <li>3. 2 調査結果</li> <li>4. まとめ</li> </ul> | <ul> <li>(込み文書 校開 表示)</li> <li>▲ 注::::::::::::::::::::::::::::::::::::</li></ul>                      | -   2↓   <i>ず</i><br>」標準<br>「                                              | あア亜 1. あ、 A<br>行間詰め 見出し 1 、 A<br>20イル<br>変更 シ<br>20<br>20<br>20<br>20<br>20<br>20<br>30<br>30<br>30<br>30<br>30<br>30<br>30<br>30<br>30<br>30<br>30<br>30<br>30                                                                                                    |
| 第141 RHL 3.<br>〒490年成日次                                                                                                    | <ul> <li>ペーシレイアクト 参考資料 差</li> <li>* 本、×、×、△、・ジ・△、</li> <li>目次・</li> <li>1. はじめに</li> <li>2. 調査方法</li> <li>2. 調査方法</li> <li>2. 調査対象</li> <li>3. 調査結果</li> <li>3. 1 調査結果</li> <li>3. 2 調査結果</li> <li>4. まとめ</li> <li>5. 参考文献</li> </ul>                     | (L込み文書 校開 表示) (L込み文書 校開 表示) (国) 注: - 注: - 注: - 注: - 注: (二) (二) (二) (二) (二) (二) (二) (二) (二) (二)        | -   2↓   よ<br>あ7亜<br>- 屈<br>-<br>-<br>-<br>-<br>-<br>-<br>-<br>-<br>-<br>- | あア亜 1. あ、 A<br>行間語の 見出し 1 、 A<br>次分ル 変更 2<br>スタイル 2<br>2<br>2<br>2<br>2<br>2<br>2<br>2<br>2<br>2<br>2<br>2<br>2<br>2                                                                                                    |

③目次を作成してから、内容の追加・削除をした場合には、「目次の更新」から 「ページ番号だけを更新する」または「目次をすべて更新する」を選択し、目次を更新。

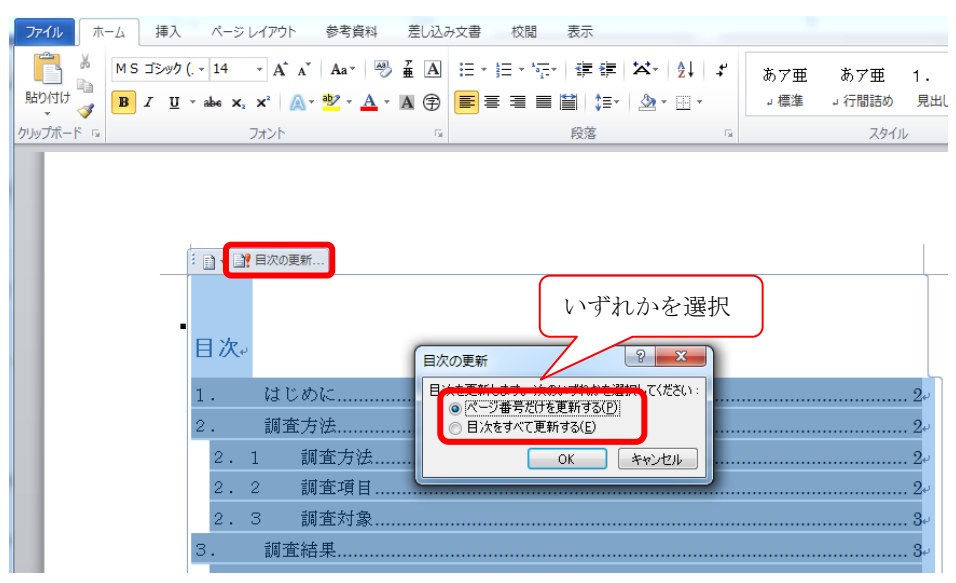

# 6 ページ番号の設定(ヘッダー・フッター)

# a) ヘッダー・フッター設定の前準備

# 編集記号の表示・非表示

「ホーム」タブの「段落」内の「編集記号の表示・非表示」ボタンで、編集記号を表示 に設定すると、「段落記号」や「スペース」などが表示される。

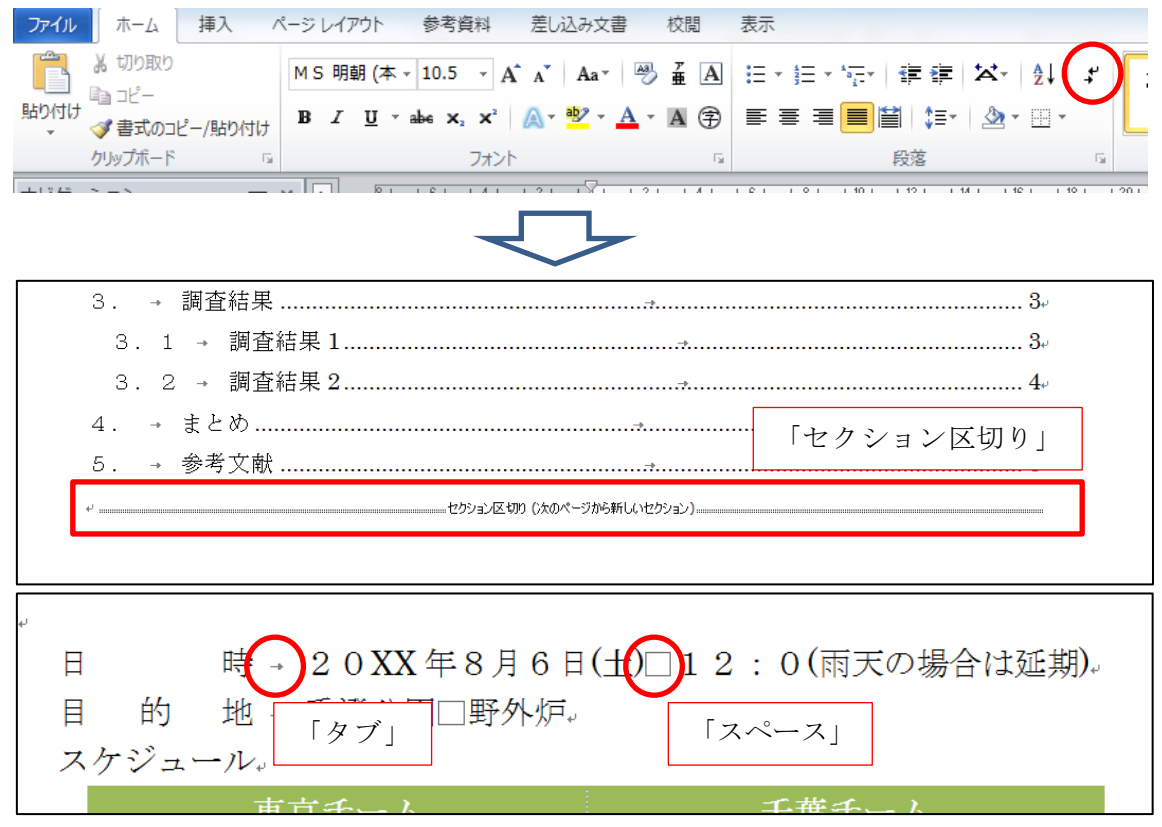

これらの「記号」が見えるようにしておくと、この後の設定が便利。

#### b) ヘッダー・フッター・ページ番号の設定

- ヘッダー:上部の余白部分の設定
- フッター:下部の余白部分の設定

ヘッダーやフッターにページ番号を追加したい場合には、「ページ番号」を利用する。

### 「挿入」タブの「ヘッダーとフッター」内から。

| ファイル | , ホ-       | -4         | 挿入  | ページレ  | イアウト        | 参考      | 資料 君           | <b>急し</b> 込み3 | 文書 杉            | 交閲 表示  | Ę        |       |                  |           |             |          |
|------|------------|------------|-----|-------|-------------|---------|----------------|---------------|-----------------|--------|----------|-------|------------------|-----------|-------------|----------|
| NVRN |            | <b>一</b>   |     |       | N 12        | P       |                |               | <b>0</b> -+     | Q      | A        |       |                  |           | #           | かわ       |
| 表紙   | 空白の<br>ページ | ページ<br>区切り | 表   | ×     | クリップ<br>アート | 図形<br>* | SmartArt       | ・グラフ          | スクリーン<br>ショット ▼ | ハイパーリン | ク ブックマーク | 相互参照  | <i>へッダー</i><br>▼ | フッター<br>* | ページ<br>番号 ▼ | 挨拶文<br>▼ |
|      | ページ        |            | 表   |       |             |         | ×              |               |                 |        | リンク      |       | ۸y               | ダーとフッ     | ター          |          |
|      | 8 1        | 161        | 141 | 121 1 | 181         | 2 1     | 141 I <b>6</b> | <u> </u>      | 8 1 10          | 1 12 1 | 14 1 16  | 1 181 | 1 20 1           | 1 22 1    | 1 24 1      | 1 26 1   |

例えば、ページ番号を付ける場合、

「ページ番号」→「ページの下部」→「番号のみ3」を選択。

| 挿2     |          | ページ レイ                                   | アウト               | 参考資料                                                                                                    | 差                                                                                                    | し込み文書                                                                                                    | 校閲 表                                                                                                    | 不                                                                                                    |                                                                                                    |                                                                                                    |                                                                                                    |                                                                                                    |
|--------|----------|------------------------------------------|-------------------|----------------------------------------------------------------------------------------------------|----------------------------------------------------------------------------------------------------|----------------------------------------------------------------------------------------------------|----------------------------------------------------------------------------------------------------|----------------------------------------------------------------------------------------------------|----------------------------------------------------------------------------------------------------|----------------------------------------------------------------------------------------------------|----------------------------------------------------------------------------------------------------|----------------------------------------------------------------------------------------------------|
| 表<br>▼ | <b>R</b> | 2010日の1000000000000000000000000000000000 | 図形<br>文           | SmartArt                                                                                                    | <b>1</b> 1<br>グラフ                                                                                                    | ◎-+<br>スクリーン<br>ショット *                                                                                                    | 🕵 ハイパーリンク<br>≁ ブックマーク<br>🛐 相互参照                                                                                                    | ↓<br>∧ッダー                                                                                                    | <u>р</u><br>7ур-                                                                                                    | #<br>ページ<br>番号▼                                                                                                    | おおかいの<br>おおかいの<br>おおかいの<br>おおかいの<br>おいの<br>おいの<br>おいの<br>おいの<br>おいの<br>おいの<br>おいの<br>おいの<br>おいの<br>おいの<br>おいの<br>おいの<br>おいの<br>おいの<br>おいの<br>おいの<br>おいの<br>おいの<br>おいの<br>おいの<br>おいの<br>おいの<br>おいの<br>おいの<br>おいの<br>おいの<br>おいの<br>おいの<br>おいの<br>おいの<br>                                                                                                    | □ クイック バ<br>4 ワードアー<br>▲ ワードアゴ キ                                                                                                    |
| 表      |          |                                          |                   | ×                                                                                                    |                                                                                                    |                                                                                                    | リンク                                                                                                    |                                                                                                    | ダーとフッ                                                                                                    |                                                                                                    | ページの上部(工)                                                                                                    | ► l                                                                                                    |
|        | B        | - ÷                                      | ンプル               |                                                                                                    |                                                                                                    |                                                                                                    |                                                                                                    |                                                                                                    | -                                                                                                    | <b>a</b> .                                                                                                    | ページの下部( <u>B</u> )                                                                                                    | → 3                                                                                                    |
|        | L.       | 番号                                       | ትወみ 1             |                                                                                                    |                                                                                                    |                                                                                                    |                                                                                                    |                                                                                                    | =                                                                                                    |                                                                                                    | ページの余白( <u>P</u> )<br>現在の位置( <u>C</u> )                                                                                                    | )<br>}                                                                                                    |
|        | Ŀ        |                                          | 1                 | I                                                                                                    |                                                                                                    |                                                                                                    |                                                                                                    |                                                                                                    |                                                                                                    |                                                                                                    | ページ番号の書式設<br>ページ番号の削除( <u>F</u>                                                                                                    | 定( <u>F</u> )<br><u>(</u> )                                                                                                    |
|        | L        | 番号                                       | <del>}</del> ወみ 2 |                                                                                                    |                                                                                                    | 1                                                                                                    |                                                                                                    |                                                                                                    |                                                                                                    |                                                                                                    |                                                                                                    |                                                                                                    |
|        |          | 番号                                       | <del>]</del> のみ 3 |                                                                                                    |                                                                                                    |                                                                                                    |                                                                                                    |                                                                                                    |                                                                                                    |                                                                                                    |                                                                                                    |                                                                                                    |
|        | L        |                                          |                   |                                                                                                    |                                                                                                    |                                                                                                    |                                                                                                    | 1                                                                                                    |                                                                                                    |                                                                                                    |                                                                                                    |                                                                                                    |
|        |          | j挿入<br>表 図<br>表 表                        | 挿入                | 挿入       ページ レイアウト         表       図       り以ップ       図形         表       ジンプル       番号のみ 1         番号のみ 2       番号のみ 3 | 挿人       ベージレイアウト       参考資料         表       ハリップ       図形         表       図       シンプル         番号のみ 1       1         日       1         番号のみ 2       番号のみ 3 | 挿人       ベージレイアウト       参考資料       差         表       図       副       い       い       い         表       図       別ップ       図形       SmartArt       グラフ         表       図       シンプル       番号のみ 1       1         番号のみ 2       番号のみ 3       1       1       1 | 挿入       ページレイアウト       参考資料       差し込み文書         表       図       副       い       い       い       い         表       図       の       い       い       い       い       い         表       フート       *       SmartArt       グラフ       スクリーン       ショット *         表       図       図       ジンブル       番号のみ 1       い       1         番号のみ 2       い       1       1       1       1 | 挿入       ページレイアウト       参考資料       差し込み文書       校閲       表         表       図       副       ()       ()       ()       ()       ()       ()       ()       ()       ()       ()       ()       ()       ()       ()       ()       ()       ()       ()       ()       ()       ()       ()       ()       ()       ()       ()       ()       ()       ()       ()       ()       ()       ()       ()       ()       ()       ()       ()       ()       ()       ()       ()       ()       ()       ()       ()       ()       ()       ()       ()       ()       ()       ()       ()       ()       ()       ()       ()       ()       ()       ()       ()       ()       ()       ()       ()       ()       ()       ()       ()       ()       ()       ()       ()       ()       ()       ()       ()       ()       ()       ()       ()       ()       ()       ()       ()       ()       ()       ()       ()       ()       ()       ()       ()       ()       ()       ()       ()       ()       ()       ()       () <td>挿入       バージレイアウト       参考資料       差し込み文書       校園       表示         表       図       副       ()       ()       ()       ()       ()       ()       ()       ()       ()       ()       ()       ()       ()       ()       ()       ()       ()       ()       ()       ()       ()       ()       ()       ()       ()       ()       ()       ()       ()       ()       ()       ()       ()       ()       ()       ()       ()       ()       ()       ()       ()       ()       ()       ()       ()       ()       ()       ()       ()       ()       ()       ()       ()       ()       ()       ()       ()       ()       ()       ()       ()       ()       ()       ()       ()       ()       ()       ()       ()       ()       ()       ()       ()       ()       ()       ()       ()       ()       ()       ()       ()       ()       ()       ()       ()       ()       ()       ()       ()       ()       ()       ()       ()       ()       ()       ()       ()       ()       ()       ()       ()       ()<td>挿入       ページレイアウト       参考資料       差し込み文書       校閲       表示         表       一       一       一       一       グリック - ク       グリック - ク       グリック - ク       ご       クリック - フック - ジョット・       ご       ハッダ - フック - ジョット・       マッダ - フック - ジョット・       ハッダ - フック - ジョット・       ハッダ - ショット・       ハッダ - ショット・       ハッダ - ショット・       ハッダ - ショット・       ハッダ - ショット・       ハッダ - ショット・       ハッダ - ショット・       ハッダ - ショット・       ハッダ - ショット・       ハッダ - ショット・       ハッダ - ショット・       ハッダ - ショット・       ハッダ - ショット・       ハッダ - ショット・       ハッダ - ショット・       ハッダ - ショット・       ハッ - ショット・       ハッ - ショット・       ハッ - ショット・       ハッ - ショット・       ハッダ - ショット       &lt;</td><td>挿入       ページレイアウト       参考資料       差し込み文書       校園       表示         読       副       い       い<!--</td--><td>挿入       ページレイアウト       参考資料       差し込み文書       校問       表示         表       〇       小りゾブ       〇       〇       〇       ハイパーリンク       〇       〇       〇       〇       〇       〇       〇       〇       〇       〇       〇       〇       〇       〇       〇       〇       〇       〇       〇       〇       〇       〇       〇       〇       〇       〇       〇       〇       〇       〇       〇       〇       〇       〇       〇       〇       〇       〇       〇       〇       〇       〇       〇       〇       〇       〇       〇       〇       〇       〇       〇       〇       〇       〇       〇       〇       〇       〇       〇       〇       〇       〇       〇       〇       〇       〇       〇       〇       〇       〇       〇       〇       〇       〇       〇       〇       〇       〇       〇       〇       〇       〇       〇       〇       〇       〇       〇       〇       〇       〇       〇       〇       〇       〇       〇       〇       〇       〇       〇       ○       ○       ○       ○</td></td></td> | 挿入       バージレイアウト       参考資料       差し込み文書       校園       表示         表       図       副       ()       ()       ()       ()       ()       ()       ()       ()       ()       ()       ()       ()       ()       ()       ()       ()       ()       ()       ()       ()       ()       ()       ()       ()       ()       ()       ()       ()       ()       ()       ()       ()       ()       ()       ()       ()       ()       ()       ()       ()       ()       ()       ()       ()       ()       ()       ()       ()       ()       ()       ()       ()       ()       ()       ()       ()       ()       ()       ()       ()       ()       ()       ()       ()       ()       ()       ()       ()       ()       ()       ()       ()       ()       ()       ()       ()       ()       ()       ()       ()       ()       ()       ()       ()       ()       ()       ()       ()       ()       ()       ()       ()       ()       ()       ()       ()       ()       ()       ()       ()       ()       () <td>挿入       ページレイアウト       参考資料       差し込み文書       校閲       表示         表       一       一       一       一       グリック - ク       グリック - ク       グリック - ク       ご       クリック - フック - ジョット・       ご       ハッダ - フック - ジョット・       マッダ - フック - ジョット・       ハッダ - フック - ジョット・       ハッダ - ショット・       ハッダ - ショット・       ハッダ - ショット・       ハッダ - ショット・       ハッダ - ショット・       ハッダ - ショット・       ハッダ - ショット・       ハッダ - ショット・       ハッダ - ショット・       ハッダ - ショット・       ハッダ - ショット・       ハッダ - ショット・       ハッダ - ショット・       ハッダ - ショット・       ハッダ - ショット・       ハッダ - ショット・       ハッ - ショット・       ハッ - ショット・       ハッ - ショット・       ハッ - ショット・       ハッダ - ショット       &lt;</td> <td>挿入       ページレイアウト       参考資料       差し込み文書       校園       表示         読       副       い       い<!--</td--><td>挿入       ページレイアウト       参考資料       差し込み文書       校問       表示         表       〇       小りゾブ       〇       〇       〇       ハイパーリンク       〇       〇       〇       〇       〇       〇       〇       〇       〇       〇       〇       〇       〇       〇       〇       〇       〇       〇       〇       〇       〇       〇       〇       〇       〇       〇       〇       〇       〇       〇       〇       〇       〇       〇       〇       〇       〇       〇       〇       〇       〇       〇       〇       〇       〇       〇       〇       〇       〇       〇       〇       〇       〇       〇       〇       〇       〇       〇       〇       〇       〇       〇       〇       〇       〇       〇       〇       〇       〇       〇       〇       〇       〇       〇       〇       〇       〇       〇       〇       〇       〇       〇       〇       〇       〇       〇       〇       〇       〇       〇       〇       〇       〇       〇       〇       〇       〇       〇       〇       ○       ○       ○       ○</td></td> | 挿入       ページレイアウト       参考資料       差し込み文書       校閲       表示         表       一       一       一       一       グリック - ク       グリック - ク       グリック - ク       ご       クリック - フック - ジョット・       ご       ハッダ - フック - ジョット・       マッダ - フック - ジョット・       ハッダ - フック - ジョット・       ハッダ - ショット・       ハッダ - ショット・       ハッダ - ショット・       ハッダ - ショット・       ハッダ - ショット・       ハッダ - ショット・       ハッダ - ショット・       ハッダ - ショット・       ハッダ - ショット・       ハッダ - ショット・       ハッダ - ショット・       ハッダ - ショット・       ハッダ - ショット・       ハッダ - ショット・       ハッダ - ショット・       ハッダ - ショット・       ハッ - ショット・       ハッ - ショット・       ハッ - ショット・       ハッ - ショット・       ハッダ - ショット       < | 挿入       ページレイアウト       参考資料       差し込み文書       校園       表示         読       副       い       い </td <td>挿入       ページレイアウト       参考資料       差し込み文書       校問       表示         表       〇       小りゾブ       〇       〇       〇       ハイパーリンク       〇       〇       〇       〇       〇       〇       〇       〇       〇       〇       〇       〇       〇       〇       〇       〇       〇       〇       〇       〇       〇       〇       〇       〇       〇       〇       〇       〇       〇       〇       〇       〇       〇       〇       〇       〇       〇       〇       〇       〇       〇       〇       〇       〇       〇       〇       〇       〇       〇       〇       〇       〇       〇       〇       〇       〇       〇       〇       〇       〇       〇       〇       〇       〇       〇       〇       〇       〇       〇       〇       〇       〇       〇       〇       〇       〇       〇       〇       〇       〇       〇       〇       〇       〇       〇       〇       〇       〇       〇       〇       〇       〇       〇       〇       〇       〇       〇       〇       〇       ○       ○       ○       ○</td> | 挿入       ページレイアウト       参考資料       差し込み文書       校問       表示         表       〇       小りゾブ       〇       〇       〇       ハイパーリンク       〇       〇       〇       〇       〇       〇       〇       〇       〇       〇       〇       〇       〇       〇       〇       〇       〇       〇       〇       〇       〇       〇       〇       〇       〇       〇       〇       〇       〇       〇       〇       〇       〇       〇       〇       〇       〇       〇       〇       〇       〇       〇       〇       〇       〇       〇       〇       〇       〇       〇       〇       〇       〇       〇       〇       〇       〇       〇       〇       〇       〇       〇       〇       〇       〇       〇       〇       〇       〇       〇       〇       〇       〇       〇       〇       〇       〇       〇       〇       〇       〇       〇       〇       〇       〇       〇       〇       〇       〇       〇       〇       〇       〇       〇       〇       〇       〇       〇       〇       ○       ○       ○       ○ |

すると、ページ下部にページ番号が表示される。

| 7%9- |  |
|------|--|
| له   |  |
|      |  |

# 次に、「ページ番号」→「ページ番号の書式設定」を選択。

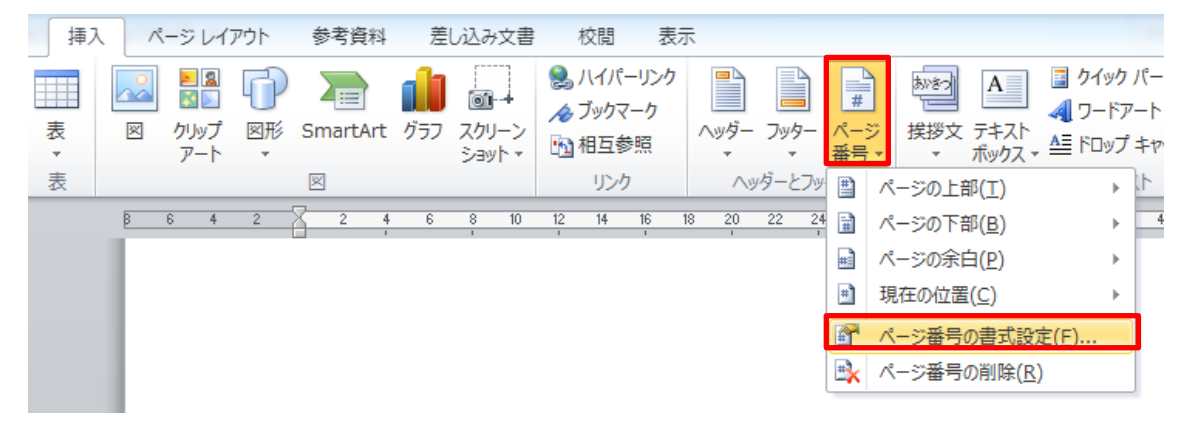

「番号書式」を変更すると、ページ番号の書式が変更できる。

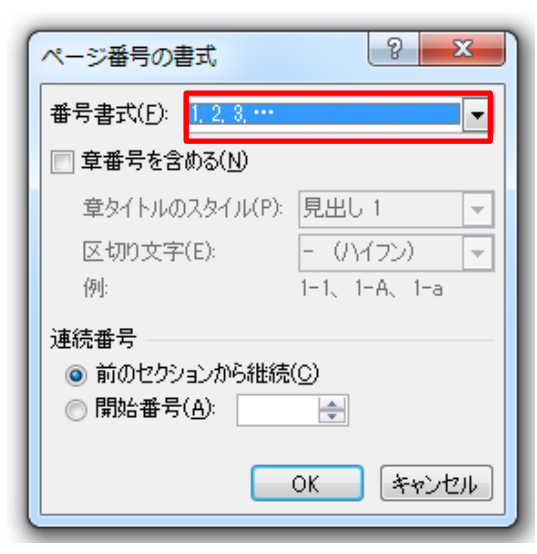

c) セクション区切り

以上で、ページ番号やヘッダー・フッターの表示設定を行うことができる。 設定は文書全体に適用される。

ただし、目次ページと本文ページで、別のページ番号を付けたい場合も多い。 そういった場合には、「セクション区切り」を利用する。 ※セクション区切りの設定は、b)のヘッダー・フッター・ページ設定の前に行う

ここでは、目次ページにはローマ数字「i,ii,iii...」、本文にはアラビア数字「1,2,3...」のペ ージ番号を表示する場合について説明する。

まず、目次ページにカーソルを移動し、「ページレイアウト」タブから 「区切り」→「セクション区切り・次のページから開始」を選択すると

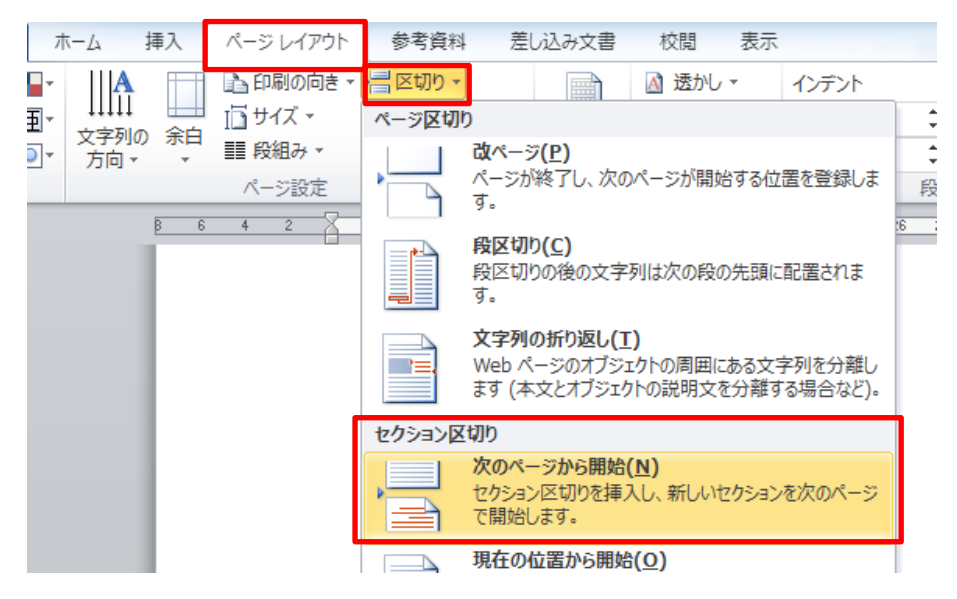

すると、「セクション区切り」が追加される。

| 2.3 → 調査対象                  |     |
|-----------------------------|-----|
| <br>3. → 調査結果               |     |
| <br>3.1 → 調査結果1             |     |
| <br>3.2 → 調査結果 2            |     |
| <br>4. → まとめ                |     |
| <br>5. → 参考文献               | 6+/ |
| ↩セクション区切り (次のページから新しいセクション) |     |
|                             |     |
|                             |     |

その後、目次ページで「ページ番号の書式設定」を行い、次に、本文ページで「ページ番号の書式設定」を行う。

本文ページのページ番号の書式設定では、「前のセクションから継続」ではなく、「開始番 号」を選択すると、本文ページの先頭からページ番号が振り直される。

| ページ番号の書式                  | ? ×            |
|---------------------------|----------------|
| 番号書式( <u>F</u> ): 1,2,3,… |                |
| 📄 章番号を含める( <u>N</u> )     |                |
| 章タイトルのスタイル(P):            | 見出し1 👻         |
| 区切り文字(E):                 | - (ハイフン) 📼     |
| 例:                        | 1-1、1-A、1-a    |
| 連続番号                      |                |
| ◎ 前のセクションから継続             | ©              |
| ◎開始番号( <u>A</u> ): 1      | ÷.             |
|                           | 0K (****)./7/1 |
|                           |                |

# 7 表紙の追加

「挿入」タブの「表紙」を選択

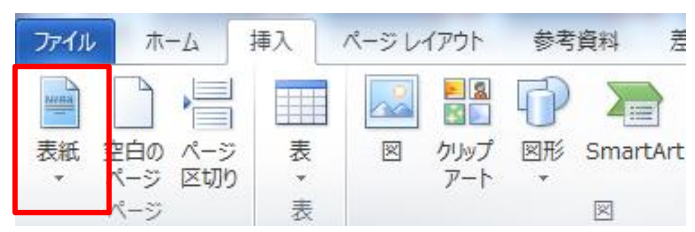